Clemson buyWay\$ Logon

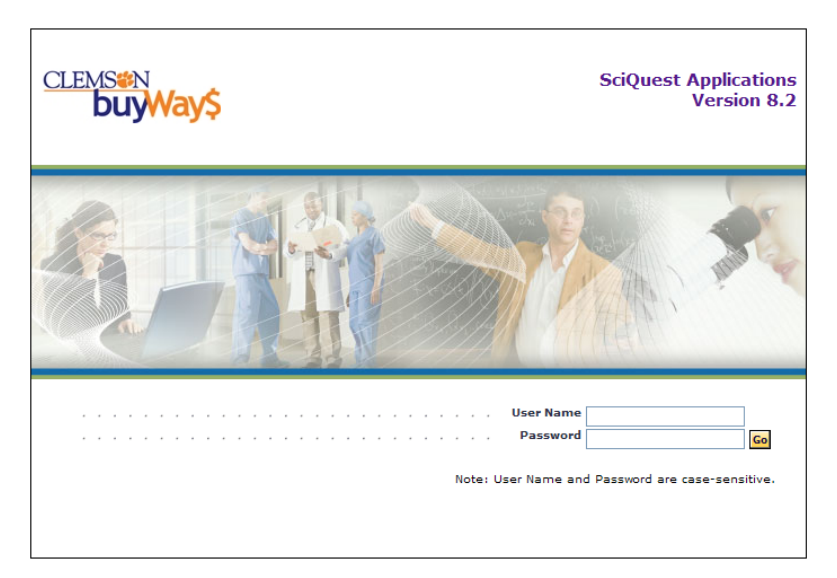

Enter your Clemson Userid and Password

| home carts  <br>ktop   admin settlement contracts     | settlement   history   product se | earch   reports   <mark>more&gt;&gt;</mark> ♥                   |
|-------------------------------------------------------|-----------------------------------|-----------------------------------------------------------------|
| buyWays News / Facts / Links ?                        | Invoice Creation ?                | Invoice Information                                             |
| pplier Information                                    | Create from PO(s):                | 2008-09-11 brewera 01 (Professional Printers Inc)               |
|                                                       | Search PO history                 | more                                                            |
| Electronic Order     Electronic Invoice               |                                   | 2008-09-11 brewers 01 (Phytotechnology Laboratories LLC)        |
| Hosted Catalog                                        | Create Invoice Create Credit Memo | more                                                            |
| aining Classes Available                              |                                   | Invoice Quick Searches:                                         |
| anning classes Available                              |                                   | All In Process Invoices                                         |
| l To/Ship To Address Addition Form                    |                                   | In Process Invoices Past due<br>In Process Invoices due 10 days |
|                                                       |                                   | In Process Invoices with discount date in 10 days               |
| aining Demos                                          |                                   | Non-PO Invoices to be marked Ok to Pay                          |
| partment Approval Delegation must be on file with the |                                   | Match most recently created In Process Invoices                 |
| ocurement Services Office before ordering.            | 2                                 | more                                                            |
|                                                       |                                   | 3                                                               |
|                                                       |                                   | 5                                                               |
|                                                       |                                   |                                                                 |
| Diaco vour orde                                       |                                   |                                                                 |

- 1. Organization Message contains links to Training, CXML Order suppliers, CXML Invoice suppliers, quick links and more!
- 2. New features include the Settlement dashboard.
- 3. This is a shortcut to the menus and queries available under the Settlement tab. Users with the invoice handling role should see the dashboard.

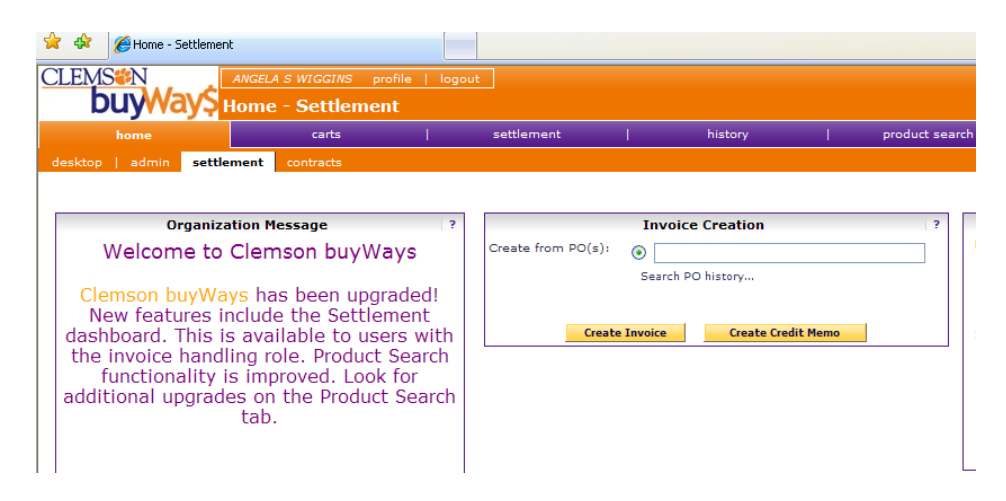

• On the home page, you can add an invoice directly here if the PO number is included on the invoice (as it always should be).

| Invoice Information                                      | ? |
|----------------------------------------------------------|---|
| My Draft Invoices:                                       |   |
| 2008-09-11 brewera 01 (Professional Printers Inc)        |   |
| more                                                     |   |
| My Recently Entered Invoices:                            |   |
| 2008-09-11 brewera 01 (Phytotechnology Laboratories LLC) |   |
| more                                                     |   |
| Invoice Quick Searches:                                  |   |
| All In Process Invoices                                  |   |
| In Process Invoices Past due                             |   |
| In Process Invoices due 10 days                          |   |
| In Process Invoices with discount date in 10 days        |   |
| Non-PO Invoices to be marked Ok to Pay                   |   |
| Match most recently created In Process Invoices          |   |
| more                                                     |   |

- This dashboard section allows quick access to your draft and most recently entered invoices.
- Another significant feature is the shortcut to filtered query information related to invoices.

Before creating a manual invoice, always the check the history of the PO to ensure that the item(s) have not been previously invoiced. Select the history tab, enter PO#, and press the search button.

| CLEMS#N<br>buyWay\$   | ANGELA S WIGGINS<br>Purchase Order                                      | profile   logou<br>Search                                                                   | :                                                                            |                                                                   |                |
|-----------------------|-------------------------------------------------------------------------|---------------------------------------------------------------------------------------------|------------------------------------------------------------------------------|-------------------------------------------------------------------|----------------|
| home                  | carts                                                                   | 1                                                                                           | settlement                                                                   | history                                                           | product search |
| PO History PR History | my requisitions   п                                                     | ny purchase order                                                                           | s   receipt history                                                          | invoice history   search expo                                     | rts            |
|                       | by PO No.<br>If you knot<br>Purchase<br>Filter<br>Check Filt<br>Results | by Requisition<br>w the PO No. of the P<br>a Order No.<br>er if you want to use<br>per page | by Supplier/SKU by Re<br>O you are searching for, plea<br>the filters below. | eceipt by Invoice by Contract<br>se enter it below.<br>CU00003500 | ]              |

| Image: Angle Angle Angl |                            |                                   |                                 |                            |                 |                 |            |  |
|----------------------------------------------------------------------------------------------------|----------------------------|-----------------------------------|---------------------------------|----------------------------|-----------------|-----------------|------------|--|
| home                                                                                                    | carts                      | settlement                        | histo <del>ry</del>             | product search             | reports         | more >>         | <b>N</b> ( |  |
| PO History PR History                                                                                                    | my requisitions   my purch | ase orders   receipt history   in | nvoice history   search exports |                            |                 |                 | 1          |  |
|                                                                                                    |                            |                                   |                                 |                            |                 |                 |            |  |
| New Search Select Que                                                                                                    | ry Save Query Reque        | st Export                         |                                 |                            |                 | Create Qty R    | eceipt 💌 😡 |  |
| Results per page 100 💙                                                                                                    |                            | Number                            | of POs Matching Search Crite    | eria: 1                    |                 | 👌 Page 1        | ✔ of 1 👌 💡 |  |
| PO No 🗠                                                                                                    | Supplier △                 | Creation Date/Til                 | me▼ PO Total ▽                  | Requisition No. $	riangle$ | Requisitioner 🗠 | Supplier Status | Select     |  |
|                                                                                                    |                            |                                   |                                 |                            |                 |                 |            |  |
| CU00003500                                                                                                    | Professional Printers      | Inc 9/2/2008 2:36                 | PM 4,269.30 USE                 | 8175208                    | Arnold, Maranda | Sent            |            |  |

### Select the PO hyperlink.

| home                                        | I carts I sett                                             | lement bist                       | tory prod                          | uct search I                         |              | reports                             | I mor               | 2 >>           | ~         |
|---------------------------------------------|------------------------------------------------------------|-----------------------------------|------------------------------------|--------------------------------------|--------------|-------------------------------------|---------------------|----------------|-----------|
| History PR History                          | my requisitions   my purchase orders   re                  | eipt history   invoice history    | search exports                     |                                      |              |                                     |                     |                |           |
| )/Reference No.<br>pplier                   | CU00003500 Revision 0<br>Professional Printers Inc         |                                   |                                    |                                      |              | Available Actio                     | ns Add Not          | es to Histor   | y 💙       |
| i <b>tus</b> Purchase Order R               | evisions PO Approvals Shipments Receipts                   | Invoices History                  |                                    |                                      |              |                                     |                     |                |           |
|                                             | General Information                                        |                                   | ?                                  | Do                                   | cument S     | tatus                               |                     |                |           |
| /Reference No.<br>vision No.<br>polier Name | CU00003500<br>0<br>Professional Printers Inc. more info    |                                   | A/P status<br>Workflow             | Open<br>✓ Completer<br>(9/2/2008 2:3 | Н<br>ЭРМ)    |                                     |                     |                |           |
| chase Order Date<br>al                      | 9/2/2008<br>4,269.30                                       |                                   | Distribution                       | The system dis<br>below the last     | tributed the | e purchase order us<br>distributed: | ing the meth        | od(s) indicate | ed vi     |
| ter Name<br>ner Phone<br>ner Email          | Maranda Arnold<br>+1 (864) 656-5561<br>amarand@clemson.edu |                                   | Distribution Date/Time<br>Supplier | 9/2/2008 2:3<br>Sent To Supp         | 8 PM<br>lier | 27                                  |                     |                | v         |
| quisition Number                            | 8175208 view   print                                       |                                   |                                    |                                      |              |                                     |                     |                |           |
|                                             |                                                            | Line Ite                          | em Status                          |                                      |              |                                     |                     |                |           |
| Product Descripti                           | on                                                         | Catalog No                        | Size / Packaging                   | Unit Price                           | Quantity     | Ext. Price                          | Supplier            | Receiving      | g Invoici |
| 2009 Newsletters                            | per Terms and Conditions of Bid #8175208 🗎                 | more info                         | 1000/JA                            | 1,995.00 2                           | JA           | 3,990.00 USD                        | Sent To<br>Supplier | none           | none      |
| pping, Handling, and Ta                     | x charges must be entered by the Requisitioner             | . The values entered here will be | e budget checked and workfl        | ow routed accordingly.               | s            | ubtotal                             |                     | 3,990.         | .00       |
| ues will also be given to                   | vendor on PO.                                              |                                   |                                    |                                      | S            | ales Tax                            |                     | 279.           | .30       |
|                                             |                                                            |                                   |                                    |                                      | U            | lse Tax                             |                     | 0.             | .00       |
|                                             |                                                            |                                   |                                    |                                      | S            | hipping                             |                     | 0.             | .00       |
|                                             |                                                            |                                   |                                    |                                      | н            | landling                            |                     | 0.             | .00       |

The status summary is the first page you see. Next, select the invoice tab to see if any invoices are posted.

| CLEMSON                      | ANGELA S WIGGINS profile   logout            |                         |                                     |                |    | 2008               | -09-11 brewera | 01   0 item(s  | ), 0.00 US  |
|------------------------------|----------------------------------------------|-------------------------|-------------------------------------|----------------|----|--------------------|----------------|----------------|-------------|
| buyway                       | S Invoices - PO CU00003500                   |                         |                                     |                |    | Search for Field D | isplayName 💙   |                | G           |
| home                         | carts                                        | settlement              | history                             | product search | I. | reports            | mor            | e >>           | <b>IV</b> ( |
| PO History PR Histor         | ry   my requisitions   my purchase order:    | s   receipt history   i | -<br>invoice history   search expor | ts             |    |                    |                |                | 1           |
| PO/Reference No.<br>Supplier | CU00003500 Revision<br>Professional Printers | n 0<br>5 Inc            |                                     |                |    | Available          | Actions Add No | tes to History | <b>₽</b>    |
| Status Purchase Order        | r Revisions PO Approvals Shipments R         | eceip s Invoices Histo  | ory                                 |                |    |                    |                |                | ?           |
|                              |                                              |                         | There are no invoices for this      | PO.            |    |                    |                |                |             |
|                              |                                              |                         |                                     |                |    |                    |                |                |             |

For this PO, there are no invoices.

| PO History PR History               | my requisitions   my purchase                                                   | e orders   receipt history         | /   invoice history   search                          | exports                               |                                               |                                               |  |  |
|-------------------------------------|---------------------------------------------------------------------------------|------------------------------------|-------------------------------------------------------|---------------------------------------|-----------------------------------------------|-----------------------------------------------|--|--|
| PO/Reference No.<br>Supplier        | CU00003286 F<br>Spectrum Che                                                    | Available Actio                    | Add Notes to History 💙                                |                                       |                                               |                                               |  |  |
| Status Purchase Order R             | atus Purchase Order Revisions PO Approvals Shipments Receipts Travoices History |                                    |                                                       |                                       |                                               |                                               |  |  |
|                                     |                                                                                 |                                    | Invoicing Summa                                       | ary                                   |                                               |                                               |  |  |
| Invoice No.                         | Invoice Date                                                                    | Due Date                           | Invoicing Summa<br>Invoice Type                       | ary<br>Invoice Status                 | Invoice Total                                 | Invoiced By                                   |  |  |
| Invoice No.                         | <b>Invoice Date</b><br>6/16/2008                                                | Due Date<br>7/16/2008              | Invoicing Summa<br>Invoice Type<br>Invoice            | ary<br>Invoice Status<br>Paid         | Invoice Total<br>1,290.90 USD                 | Invoiced By<br>GREEN, BRENDA                  |  |  |
| Invoice No.<br>295049 🚔<br>301073 🚔 | Invoice Date<br>6/16/2008<br>6/27/2008                                          | Due Date<br>7/16/2008<br>7/27/2008 | Invoicing Summa<br>Invoice Type<br>Invoice<br>Invoice | ary<br>Invoice Status<br>Paid<br>Paid | Invoice Total<br>1,290.90 USD<br>2,090.31 USD | Invoiced By<br>GREEN, BRENDA<br>GREEN, BRENDA |  |  |

In this example, there are 3 previously entered invoices.

### **INVOICES & CREDIT MEMOS**

|                    | Invoice Creation             | ? |
|--------------------|------------------------------|---|
| Create from PO(s): | •                            | 1 |
|                    | Search PO history            | - |
| Create             | e Invoice Create Credit Memo |   |

#### BRIEF

- All invoices and credit memos are created from Purchase Orders in the system.
- This is true for any \$\$ amount and any type of PO, whether it is a catalog purchase or a form purchase.
- Only purchase orders over \$2500.00 will encumber in PeopleSoft.
- Purchase Orders under \$2500.00 load as a DPV (Voucher) in PeopleSoft Accounts Payable for budget checking the expense, processing the payment, and posting the accounting entries.

#### **Electronic Invoices**

- cXML invoices are created by vendors who have this integrated technology with Clemson buyWays\$.
- Always check the "Organization Message" Board upon signon to buyWay\$ for a current list of eInvoice vendors.

#### **Manual Invoices**

- Invoices need to be created from the home page Settlement Dashboard.
- In most cases, the Invoice Handler will have the hard copy supplier invoice to create a system invoice.
- In essence, you are simply copying what the original Purchase Order was issued for including all relevant data such as qty, descriptions, chartfields, etc.

#### MANUAL INVOICE CREATION

|                                   | Invoice Creation | ? |  |  |  |  |
|-----------------------------------|------------------|---|--|--|--|--|
| Create from PO(s):                | O CU00003215     |   |  |  |  |  |
| Search PO history                 |                  |   |  |  |  |  |
|                                   | $\uparrow$       |   |  |  |  |  |
| Create Invoice Create Credit Memo |                  |   |  |  |  |  |

Enter the PO Number and press create invoice button. <u>Do not press the ENTER key or you will create a credit</u> <u>memo.</u>

| buyWay\$                                             | Manual Entry - Buyer Invo               | ice 361273                |                                       |                                                                                                    |                        |                 |                                               | ch for Field Disp                           | ay Name 💌          |
|------------------------------------------------------|-----------------------------------------|---------------------------|---------------------------------------|----------------------------------------------------------------------------------------------------|------------------------|-----------------|-----------------------------------------------|---------------------------------------------|--------------------|
| home                                                 | carts                                   | settlement                | history                               |                                                                                                    | product sea            | rch             |                                               | reports                                     | more >>            |
| aft receipts   receipt his                           | tory draft invoices invoice histor      | y   matching              |                                       |                                                                                                    |                        |                 |                                               |                                             |                    |
| nvoice Number<br>upplier Invoice No.<br>upplier Name | 7879876546<br>Professional Printers Inc |                           |                                       |                                                                                                    |                        |                 |                                               | Add PO                                      | → Entry → Review - |
| pplier Name                                          | Professional Printers Inc               | Remit To                  | Sa                                    | ve                                                                                                    |                        | Accou           | unting Date                                   | 9/9                                         | 9/2008             |
| voice Type<br>voice Name                             | Invoice<br>2008-09-09 brewera 01        | Contact Name<br>Street 1  | 7                                     |                                                                                                    |                        | )<br>Paym       | nent Method                                   | mm<br>Ur                                    | /dd/yyyy           |
| pplier Invoice No.                                   | 7879876546                              | Street 2                  |                                       |                                                                                                    |                        | Exter           | nal Note                                      | add                                         | note               |
| voice Date                                           | 9/9/2008                                | Street 3<br>City<br>State |                                       |                                                                                                    | 1 <sup>·</sup>         | 1 Vend<br>Disco | or Prepaymer<br>ount, tax, ship<br>Allocation | nt<br>pping & handlin<br>AT<br>Sum of Al HP |                    |
| e Date                                               | 10/9/2008                               | Zip                       |                                       |                                                                                                    |                        | 12              | Method                                        |                                             |                    |
| yment Terms                                          | 0 % Verride                             | 30 Country                |                                       |                                                                                                    | ~                      | 13              | Discount                                      | 0.00                                        | 0.00 USD           |
| vment Terms Discount                                 | Discount Days N                         | let Email<br>Phone        |                                       |                                                                                                    |                        | 14              | Sales Tax                                     | 279.30                                      | 0.00 USD           |
| iount<br>).B.                                        | Destigation V Destigation               | Toll Free Phone           |                                       |                                                                                                    |                        | 15              | Use Tax                                       | 0.00                                        | 0.00 USD           |
|                                                      | Destination Destination                 | Fax                       |                                       |                                                                                                    |                        | 16              | Shipping                                      | 0.00                                        | 0.00 USD           |
|                                                      |                                         |                           | - 10                                  |                                                                                                    |                        |                 | Handling                                      | 0.00                                        | 0.00 USD           |
|                                                      |                                         | Billing address           | 8 Attr<br>Bioe<br>Rho<br>Cler<br>Unit | n: Maranda Arnok<br>Rm/Ste: 501 Rho<br>engineering<br>odes Research Ct<br>mson, SC 29634-<br>ted States | d<br>des<br>r<br>-0905 |                 |                                               |                                             |                    |

## This is the Header Section of the Invoice.

1. The Invoice Name field will default with the YY/MM/DD then userid and sequential number of invoice entries occuring daily. You may rename this field if desired.

2. Enter the supplier's invoice number exactly as it appears on the invoice.

3. Enter the supplier's invoice date from the invoice. If you fail to do this, the current date will default which may cause the supplier issues in applying this payment to the proper account.

4. Record Number is the Payment number that writes from PeopleSoft once payment is made.

5. Due Date defaults to current date + 30 days for Net 30.

6. Payment Terms, Payment Terms Discount, FOB are set in the PeopleSoft payables. **DO NOT CHANGE**. IF the vendor offers a discount, then contact <u>CU\_PROCURE-L@Clemson.edu</u> with vendor discount terms.

7. Remit information defaults from the vendor data stored in

This should not be changed.

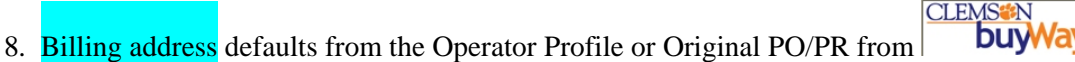

buyWay\$

CLEMS#N

9. Accounting Date defaults as the current date or entry date of invoice.

- 10. Payment Method This field populates from PeopleSOft once the payment is created. The values are check Wire, Check, EFT, and ACH.
- 11. Vendor Prepayment Only select a field value of HP (Hold check for Pickup) or AT (An attachment must accompany the check). This field populate to PeopleSoft so that the voucher is coded correctly for check handling.
- 12. Allocation Method Sum of All Do not change.
- 13. Discount Amount Enter the discount amount offered by vendor.
- 14. Sales Tax If the supplier has included sales tax on the invoice, enter the amount here. Make sure the tax amount being charged is correct.
- 15. Use Tax If the supplier is not collecting sales tax on the invoice AND the item is taxable, then enter the tax amount here.
- 16. Shipping and Handling Enter the freight, shipping charge, or handling charge in either field if applicable.

### This is the Line Section of the Invoice.

- When line item(s) are not invoiced, select the line(s) in the checkbox on the right, then at the dropdown box, choose "Remove Selected Items" and Press the GO button.
- In example, no invoice for line 2.

|                                                    | Li                                                                                           | ne Item Details                               |                                                                                                    | 2                                                                                           |
|----------------------------------------------------|----------------------------------------------------------------------------------------------|-----------------------------------------------|----------------------------------------------------------------------------------------------------|---------------------------------------------------------------------------------------------|
| Hide line details<br>Add PO to this invoice        |                                                                                              |                                               | For selected line iten                                                                                        | ns Convert To Substituted Items V Go<br>Remove Selected Items<br>Remove All Items           |
| CU00003504                                         |                                                                                              |                                               |                                                                                                    | Remove All Fully-Invoiced Items                                                             |
| PO<br>Line Product Description                     |                                                                                              | Catalog No                                    | Size / Packaging                                                                                              |                                                                                             |
| 1 1 MURASHIGE & SKOOG (MS) BASAL MEDIUM w/VITAMINS | more info                                                                                    | M519                                          | 10L<br>EA                                                                                                    | 10 EA 55.10 USD                                                                             |
|                                                    | PO Number<br>PO Department<br>Invoice Owner<br>Substitute Item<br>Taxable<br>Capital Expense | CU00003504<br>0319<br>KSENIJA GASIC<br>X<br>V | External Note<br>Discount, tax, shipping & hand<br>Sales Tax<br>Use Tax<br>Shipping<br>Handling               | add note<br>Jling<br>0.00<br>0.00<br>0.00<br>0.00<br>0.00<br>0.00                           |
| 2 2 6-BENZYLAMINOPURINE (BA)                       | PO Number<br>PO Department<br>Invoice Owner<br>Substitute Item<br>Taxable<br>Capital Expense | B800<br>CU00003504<br>0319<br>KSENIJA GASIC   | 100g B3.74<br>External Note<br>Discount, tax, shipping & hand<br>Sales Tax<br>Use Tax<br>Shipping<br>Handling | 1 EA 83.74 USD ♥<br>add note<br>dling<br>Line-level<br>0.00<br>0.00<br>0.00<br>0.00<br>0.00 |

In this example, I only want to create an invoice for line 1. The total tax amount needs to be changed as tax has been calculated for the total PO. (\$55.10) (.07) = 3.857 - or 3.86. The tax amount is based on the county of delivery. Tax Rates for SC by Zip Code. If the line item is non-taxable, remove the  $\checkmark$  from the taxable box and enter 0.00 in the sale/use tax fields on the header. Once saved, the amount recalculates for tax.

Once you have reviewed the invoice, press the complete icon to change the invoice status to "IN PROCESS". Until the complete icon is pressed, the invoice is <u>only a draft</u> accessible by you.

| 😭 🏟 🍘 Manual Entry - Buyer Invoice 364980       |                            |         |                |   | 6                  | ) • 🗟 • 🖶 • 🕑 F          | 'age 🔻 🔇 Tools 👻 |
|-------------------------------------------------|----------------------------|---------|----------------|---|--------------------|--------------------------|------------------|
| CLEMSON ANGELA S WIGGINS P                      | rofile   logout            |         |                |   | <b>⊇</b> ₩ 2008    | -09-11 brewera 01   0 it | em(s), 0.00 USD  |
| <b>DUYWayŞ</b> Manual Entry - Bu                | iyer Invoice 364980        |         |                |   | Search for Field D | isplayName 💌             | Go               |
| home   carts                                    | settlement                 | history | product search | I | reports            | more >>                  | × 🕺              |
| draft receipts   receipt history draft invoices | invoice history   matching |         |                |   |                    |                          |                  |
| Invoice Number<br>Supplier Invoice No.          |                            |         |                |   | Add                | PO → Entry → Review      | Complete         |
| Supplier Name Professional                      | Printers Inc               |         |                |   |                    |                          |                  |

If there is ever a need to print, there is a print icon for a printer friendly version that will use less paper.

| Graft receipts     receipt history     draft invoice     invoice history       Invoice Number     364648       Supplier Invoice No.     Phytotechnology Labor       Buyer Invoice     Matching     History       Buyer Invoice     Matching     History       Summary     Discount, Tax, Shipping & Handling     Codes       Hide header     General     Invoice       Pay Status     In Process     Invoice number       Supplier Invoice No.     no value     Supplier Name       Supplier Invoice No.     no value       Supplier Invoice No.     so value       Supplier Invoice No.     so value       Supplier Invoice No.     so value       Supplier Invoice No.     so value       Supplier Name     Phytotechnology Laboratories LLC       Invoice Date     9/11/2008       Due Date     10/11/2008       Payment Terms     0% 0, Net 30       Payment Terms     0x00 USD | edit: Remit To                            |                           |          |
|----------------------------------------------------------------------------------------------------|-------------------------------------------|---------------------------|----------|
| Invoice Number     364648       Supplier Invoice No.     Phytotechnology Labor       Buyer Invoice     Matching       Buyer Invoice     Matching       Summary     Discount, Tax, Shipping & Handling       Codes     Codes       Hide header     General       Invoice number     Severo       Supplier Invoice No.     no value       Supplier Invoice No.     no value       Supplier Invoice No.     no value       Supplier Invoice No.     no value       Supplier Invoice No.     no value       Supplier Invoice No.     no value       Supplier Invoice No.     no value       Supplier Invoice No.     no value       Supplier Trans     9/11/2008       Discount Date     9/11/2008       Payment Terms     0% 0, Net 30       Payment Terms Discount     0.00 USD                                                                                                    | edit Remit To                             |                           |          |
| Buyer Invoice         Matching         History           Summary         Discount, Tax, Shipping & Handling         Codes           Hide header         General         Invoice           Pay Status         In Process         Invoice           Invoice number         Sequera         Supplier Invoice No.         Souplier           Supplier Invoice No.         No Value         Supplier Name         Phytotechnology Laboratories LLC           Invoice Date         9/11/2008         Invoice Date         9/11/2008           Date         10/1/2008         Payment Terms         0% 0, Net 30           Payment Terms         0% 0, Net 30         Payment Terms                                                                                                    | ?<br>edit Remit To                        |                           |          |
| General           Invoice         Invoice           Pay Status         In Process           Invoice number         389696           Supplier Invoice No.         no value           Supplier Name         Phytotechnology Laboratories LLC           Invoice Date         9/11/2008           Discount Date         9/11/2008           Due Date         10/11/2008           Payment Terms         9% 0, Net 30           Payment Terms Discount         0.00 USD                                                                                                    | ?<br>edit Remit To                        |                           |          |
| Invoice         Invoice           Pay Status         In Process           Invoice number         359646           Supplier Invoice No.         no value           Supplier Name         Phytotechnology Laboratories LLC           Invoice Date         9/11/2008           Discount Date         9/11/2008           Due Date         10/11/2008           Payment Terms         9% 0, Net 30           Payment Terms Discount         0.00 USD                                                                                                    | edit Remit To                             | Address                   | ses      |
| Pay Status         In Process           Invoice number         399495           Supplier Invoice No.         no value           Supplier Name         Phytotechnology Laboratories LLC           Invoice Date         9/11/2008           Discount Date         9/11/2008           Due Date         10/1/2008           Payment Terms         0% 0, Net 30           Payment Terms         0.00 USD                                                                                                    |                                           |                           |          |
| Invoice number         369690           Supplier Invoice No.         no value           Supplier Name         Phytotechnology Laboratories LLC           Invoice Date         9/11/2008           Discount Date         9/11/2008           Date         10/11/2008           Payment Terms         0% 0, Net 30           Payment Terms         0.00 USD                                                                                                    | no value                                  |                           |          |
| Supplier Invoice No.     no value       Supplier Name     Phytotechnology Laboratories LLC       Invoice Date     9/11/2008       Discount Date     9/11/2008       Due Date     10/11/2008       Payment Terms     0% 0, Net 30       Payment Terms Discount     0.00 USD                                                                                                    |                                           |                           |          |
| Supplier Name         Phytotechnology Laboratories LLC           Invoice Date         9/11/2008           Discount Date         9/11/2008           Due Date         10/11/2008           Payment Terms         0% 0, Net 30           Payment Terms Discount         0.00 USD                                                                                                    | Bill To                                   |                           |          |
| Invoice Date         9/11/2008           Discount Date         9/11/2008           Due Date         10/11/2008           Payment Terms         0% 0, Net 30           Payment Terms Discount         0.00 USD                                                                                                    | Attn: Kseni<br>Fl/Rm/Ste:<br>Horticulture | ija Gasic<br>: E-143<br>e |          |
| Discount Date         9/11/2008           Due Date         10/11/2008           Payment Terms         0% 0, Net 30           Payment Terms Discount         0.00 USD                                                                                                    | edit Poole Ag C                           | Ctr (P&A)                 |          |
| Due Date         10/11/2008           Payment Terms         0% 0, Net 30           Payment Terms Discount         0.00 USD                                                                                                    | United Stat                               | tes                       |          |
| Payment Terms 0% 0, Net 30 Payment Terms Discount 0.00 USD                                                                                                    |                                           |                           |          |
| Amount Terms Discount 0.00 USD                                                                                                    |                                           |                           |          |
| American                                                                                                    |                                           | Payment Info              | ormation |
| Amount                                                                                                    | Accounting                                | Date 9/11/2               | 008      |
| Invoice Name 2008-09-11 brewera 01                                                                                                    | F.O.B.                                    | Destina                   | ation    |
|                                                                                                    | Payment M                                 | fethod Unknov             | WD       |
| Invoiced By ANGELA S WIGGINS                                                                                                    | edit Record No.                           | no value                  |          |
| Match Status Unmatched                                                                                                    | Record Dat                                | te no value               |          |
| Invoice Source Manual                                                                                                    |                                           |                           |          |
| Contains substituted item(s) ¥                                                                                                    |                                           |                           |          |

### **Invoice Statuses**

Once invoices are created, there are several status choices to assign to the invoice. When an invoice is first created, the status is set to "in process". During the matching process managed by Procurement Services, invoices can then be set to "payable", "paid" or "cancelled".

For organizations with an Invoice Export integration point, invoices will only be exported once based on the designated status. Clemson University exports to PeopleSoft Financials based on a status of, "PAYABLE".

# **General Flow of Procure-To-Pay process using Clemson buyWay\$**

- 1. Cart is created by shopper for purchase of goods/services then assigns cart to Requisitioner for review.
- 2. Cart becomes PR (Purchase Requisition) in buyWay\$ when Requisitioner "places order.
- 3. PR routes via Workflow rules as authorized by the department head or designee.
- 4. PR routes via Workflow rules as mandated by State Procurement Code >\$2500.00.
- 5. After Workflow approvals, PR checks PeopleSoft budgets to determine if the chartfield string exists.
- 6. PR becomes PO that is transmitted to vendor by cXML (electronic transfer), email or fax.
- 7. Vendor/Supplier fulfills and ships order to Clemson Shopper.
- 8. Receipting for goods/services is a requirement for every order.
- 9. (CXML) eInvoice(s) load electronically from supplier to buyWay\$
- 10. Paper Invoice is mailed to billing address.
- 11. Invoice handler enters paper invoice from in buyWay\$ the status is "In Process"
- 12. Invoice Manager in Procurement reviews all buyWay\$ invoices daily for receipts nd marks invoices as Payable.
- 13. Invoice Manager sends the invoices to the ERP system...ie. PeopleSoft.
- 14. buyWay\$ Invoices load to PeopleSoft (Vouchers prefixed with a W%)
- 15. Vouchers pay based on invoice date, vendor payment terms, and next pay cycle processing in PeopleSoft.
- 16. Once the payment is processed, buyWay\$ is updated by PeopleSoft with the payment number, payment date, and payment method.